### **To Create a Reservation**

# Click on Reservation Availability Visual One / Reservations Madden's on Gull Lake Fri 03/08/2013 PC: SALE5ALE10 Station: FD0213 Operator: CLANZ Shift: (DAY) Front Desk Reservations Housekeeping Maintenance Sales Guest Services Night Audit Manager Accounting Spa Golf Rest Interfaces Log On/Off Property Exit Individual Groups Reports Miscellaneous Help Custom Rpts Window Mathematical Second Second

In General Availability, select the range of dates, click "Show Rates" and click "Process." Click on the room chart and click the to build the room chart.

| Start D.<br>Double-<br>the right | eral Availabili<br>P B I III IIII<br>2013 IIIIIIIIIIIIIIIIIIIIIIIIIIIIIIIIIIII | ty<br>Jights<br>3<br>on the lef<br>room type | Adults:  | Proce | ess<br>4-12 N/A 0-3<br>0 → 0 → 0 → 0 → 0<br>m type only. Double click<br>ate/package information. | Ava<br>Soli | vailable Show Rates<br>I Show Group Detail<br>Show Arr/Dep |
|----------------------------------|--------------------------------------------------------------------------------|----------------------------------------------|----------|-------|---------------------------------------------------------------------------------------------------|-------------|------------------------------------------------------------|
| Bottom                           | Date                                                                           | 05/26                                        | 05/27    | 05/28 |                                                                                                   | 1           | Packages Tariff Availability                               |
| Line                             | May 2013                                                                       | Sun                                          | Mon      | Tue   |                                                                                                   | ]           |                                                            |
| Avail                            | Occ%                                                                           | 21.6                                         | 3.1      | 7.7   |                                                                                                   |             |                                                            |
| 225                              | Available                                                                      | 225                                          | 278      | 263   |                                                                                                   |             | Package Type:                                              |
|                                  | Holidays                                                                       |                                              | MEM      |       |                                                                                                   |             | Transient O Group O Wholesaler     O Code, O Class At Jaka |
|                                  | Hot Dates                                                                      |                                              |          |       |                                                                                                   |             | O File Card O Day O Other                                  |
|                                  | ADR Sold                                                                       | 146.9                                        | 197      | 136.1 |                                                                                                   |             | Package: Select tariff and calculate Tariff                |
|                                  | Total Sold                                                                     | 62                                           | 9        | 22    |                                                                                                   |             | Colouidae                                                  |
|                                  | 000/DNS                                                                        | 0/0                                          | 0/0      | 2/0   |                                                                                                   | Ш.          |                                                            |
|                                  | Total Rooms                                                                    | 287                                          | 287      | 287   |                                                                                                   |             | Pkg Code Pkg Name Min/Max Price                            |
|                                  | Wholesalers                                                                    | 0                                            | 0        |       |                                                                                                   |             | Rm Type Rm Name Pkg Price                                  |
|                                  | Grps Not P/U                                                                   | 0                                            | 0        |       |                                                                                                   |             |                                                            |
|                                  | 50ciai<br>Destriction                                                          | U                                            | 0        |       |                                                                                                   |             |                                                            |
|                                  | DD) //                                                                         | 4                                            |          |       |                                                                                                   |             |                                                            |
| 14                               |                                                                                | 14                                           | 16       |       |                                                                                                   |             |                                                            |
| 17                               | DELX1K                                                                         | 17                                           | 17       | 17    |                                                                                                   |             |                                                            |
| 3                                | DELX2D                                                                         | 3                                            | 3        | 3     |                                                                                                   |             |                                                            |
| 55                               | DELX20                                                                         | 55                                           | 61       | 60    |                                                                                                   |             |                                                            |
| 6                                | PREM1K                                                                         | 6                                            | 9        |       |                                                                                                   |             |                                                            |
| 85                               | PREM2Q                                                                         | 85                                           | 108      | 103   |                                                                                                   |             |                                                            |
| 7                                | P2BRCB                                                                         | 7                                            | 12       | 12    |                                                                                                   |             |                                                            |
| 0                                | P3BRCB                                                                         | 0                                            | 0        | 0     |                                                                                                   |             |                                                            |
| 10                               | LSUNUP                                                                         | 10                                           | 12       | 12    |                                                                                                   |             |                                                            |
| 15                               | LUX2Q                                                                          | 15                                           | 18       | 17    |                                                                                                   |             |                                                            |
| 4                                | LUX1K                                                                          | 4                                            | 5        | 5     |                                                                                                   |             |                                                            |
| 0                                | LAKEHS                                                                         | 0                                            | 8        | 8     |                                                                                                   |             |                                                            |
| 0                                | STHILL                                                                         | 5                                            | 5        | 0     |                                                                                                   |             |                                                            |
|                                  | GROUP*                                                                         | 0                                            | 1        | 1     |                                                                                                   | 1[]         |                                                            |
| * = No                           | on-Bedded Rooi                                                                 | m Type                                       | 🕶 = Suil | e     |                                                                                                   |             |                                                            |

In the Room Chart, select the starting date and room you would like to enter the reservation into, right click and select "Create Reservation." This will bring up a Guest's Stay Record.

|        | Guest's Stay I                                                   | 10 Test,                                  | Agilysys1                                         | 11                                                    |                        |             |                              |                                      |                                                                                                    |                                |              |
|--------|------------------------------------------------------------------|-------------------------------------------|---------------------------------------------------|-------------------------------------------------------|------------------------|-------------|------------------------------|--------------------------------------|----------------------------------------------------------------------------------------------------|--------------------------------|--------------|
|        | N 🔍 🏠                                                            | i 🔲 🔍 🗠                                   | 🧧 🗈 👬                                             | 🙀 🕐 📬 🔤                                               | í 🇰 🏹                  | \$ 🎭        | 🐸 🗠                          | 🔳 😚 :                                | Špa 🐔 📕 🗐                                                                                            | ) 🖫 🗓 💕                        | 🖻 🛆 🕴 🖻      |
| - 1    | Ge                                                               | eneral Stay Inf                           | ormation                                          | Ca Ca                                                 | omments a              | and Spec    | ial Reques                   | sts 🔪                                |                                                                                                    | Stay Preferen                  | ces          |
|        | Arrival Date                                                     | Wed Nights                                | Bldg                                              | Room Type                                             | Adults                 | 13-18 4     | 12 N/                        | A 0-3                                | Package                                                                                              | Tariff                         | Pkg Room Ty  |
|        | 06/11/2014                                                       | 2 🗧                                       | 1                                                 | DELX2Q                                                | 2                      | 1           | 1                            | 0 0                                  | EP                                                                                                   | RACK                           | DELX2Q       |
| 2      | Depart Date<br>06/13/2014                                        | Fri Rooms                                 |                                                   |                                                       | 3                      | ]           |                              |                                      | 4                                                                                                    |                                | Þ            |
|        | Q<br>Avail<br>Status<br>RESV ▼<br>Tax Exempt<br>Otty             | 1<br>  ◊\$ <mark>6</mark>                 | Q<br>Guest Info<br>and Search                     | Features                                              | Location               |             | Confirm<br>Room 1<br>File Nu | ation/Cance<br>R3BFA9<br>t<br>mber 8 | Ilation # Balar<br>Depo<br>7 / 7<br>2 11 12 17 / 7<br>○ 35 15 17 17 17 17 17 17 17 17 17 17 17 17 17 | nce: \$0<br>sit Due By Du<br>T | .00 🐣        |
| 5<br>9 | Guest Type<br>SOCIAL<br>Credit Card Nu                           | Origin Code<br>REPEAT ▼<br>mber<br>lumber | Segment 1<br>FGR Pay Mett<br>CHK<br>Transfer To A | Segment 2<br>hod<br>▼ ▼ Resv Gtd<br>/R Frequency<br>▼ | ?                      |             | Bookin<br>Bookin             | g ID<br>g Name                       | Q Þa                                                                                                 |                                |              |
|        | Previous Stays<br>Prop RmTyp<br>00 DELX1<br>00 DELX2<br>00 DELX2 | e Room# An<br>Q 2122 02<br>Q 2105 06      | r Date                                            | Created On<br>03/14/2014 📻 💌<br>Reservation Made By   | Made By<br>TSCHUL<br>, | Clerk<br>TZ | Agency<br>Agency             | IATA #<br>Name                       | Q T Pay Co                                                                                           | Arrival<br>03:00               | Time<br>PM × |

- 1. Click on the Guest Info and search button to select the guests or add in a new guest for this reservation
  - Always use a guest title: Mr., Ms.
  - Enter children's names, ages and what year they are at that age in comments and update when a new reservation is made

Ex:

Sue- 12

John-8 in 2010 is updated for a 2013 reservation to

Sue- 15

John- 11 in 2013

- If a guest has an additional address (work and home), the additional address is entered on the Additional Information tab of the Guest Information. Add in comments tab that there is another address.
- Check Red Flag Guest Comments on General Guest Information tab only if there is critical information that everyone needs to know.
- 2. Enter in the arrival and departure date, number of nights and number of rooms
- 3. Enter the number of Adults and children that will be in the room
- 4. Click on package to attach the package

5. Select appropriate Guest Type

Group- guest is coming with a group Social- guest is coming for social getaway/vacation Additional Name\*- additional guest staying in room with person who made reservation Ambassador- has stayed here at least 10 nights over past 5 consecutive years Ambassador Additional Name\*- additional guest staying in same room with ambassador.

\*Guest Type for those who are Additional Name or Ambassador Additional Name need to be changed to the appropriate guest type (it will default to the guest type of the person making the reservation).

- Select Origin Code Rebooking- guest rebooked at checkout New Booking- guest has not stayed here in over 3 years Repeat- guest has stayed here within the past 3 years
- 7. Select Segment 1 (how did you hear about us?) or if the guest qualifies for a discount, select DISC in Segment 1.
- 7a. Appropriate discount is selected in Segment 2.
- 8. Do not tell the guest which room number they will be in. If they would like a specific room, however, mark the room as "Do Not Move." Click on the pencil next to the room number and check the box in the top right corner. You can also reassign a room to another room number in this box. Notes regarding specific room can be noted in Comments.

8a. Review total costs, any additional costs of inventory items (will not be included in total), cancellation policy with guest before running credit card.

- 9. Pay method should be entered as "CHECK" in order to guarantee the reservation
- 10. Save
- 11. **Take Deposit.** Click on gold coin to take deposit (instructions <u>here</u>, or below)

| 🗟 Post To MN School Counselors Assn - 20 | Group Resv Rm: 2207 - Conf  | # R2D871 | -        |                          |                 | _ 🗆 X              |        |
|------------------------------------------|-----------------------------|----------|----------|--------------------------|-----------------|--------------------|--------|
| 🛛 📭 🔍 🐜 🐴 🎘 🗏 🔍 🛗 🗰 🛔 I                  | s 🍀 🖨 🐌                     |          |          | Method: CASH             | Bal:            | 0.00               | »<br>▼ |
| Room #:                                  | Statement                   | V        | Statemen | it By Split              | Folio Spli      | it Definition      | F      |
| Last Name:                               | View Guest/Stay Information | 12       | Do a Po  | sting                    |                 |                    |        |
| Booking #:                               | Credit Limit: 0.00          |          |          | Sched                    | uled departure: | 05/07/2013         | 1      |
| Session Code:                            |                             | <u> </u> | DEP UHE  |                          |                 |                    |        |
| A/B Acct #                               |                             |          | DEP MAS  | TERCARD<br>BICAN EXPRESS |                 |                    |        |
| Confirmation #:                          | PACKAGE                     |          |          |                          |                 |                    |        |
|                                          | BANQUET                     |          | DEPELE   | LI RUNIC DEPUSIT         |                 |                    |        |
|                                          | -DO NOT USE-                | -        |          |                          |                 |                    |        |
| □ All □ Resv □ In House                  |                             |          | ·        |                          |                 |                    |        |
| Deny/Lost No Show Historical             | Bidg:                       | -        |          |                          |                 | Status:            |        |
| Post To Folio                            | Amount                      | 0.00     |          |                          |                 | RESV               | 1      |
| Last Name First Name Init                | Reference:                  |          |          |                          |                 |                    | 1      |
| Group Resv MN School                     | Comment:                    |          |          |                          |                 |                    | 1      |
|                                          |                             |          |          |                          | Estimated a     | amount<br>parture: |        |
|                                          |                             |          |          |                          | 471.94          | Jantaro.           | 1      |
|                                          | Default<br>Folio 1 2 3      | 4        |          |                          |                 | 0.00               | 1      |
|                                          |                             |          |          |                          |                 | Desharel           | 1      |
|                                          |                             |          |          |                          |                 | Раскаде            | 1      |
|                                          |                             |          |          |                          |                 |                    | ł      |
|                                          |                             |          |          |                          |                 |                    | 1      |
| <u>۱</u>                                 |                             |          |          |                          |                 |                    |        |
|                                          |                             |          |          |                          |                 |                    | 5      |

- 12. On "Do a Posting" tab, select Deposit on left and select the appropriate credit card on the right. In "Amount" enter the appropriate deposit amount (either \$200.00 or amount contracted for group). Click "Default Folio".
  - a. When "Process Authorization" screen comes up, enter credit card number, CID and billing zip code
  - b. Return to Guest's Stay Record to send confirmation.

After the reservation is completed, type "Thank you!" on the top line of the comments tab and it will appear on the confirmation. <u>Anything in top 4 lines of comments tab will appear on confirmation</u>. Thank the guest and let them know you will email their confirmation. Send confirmation after ending the call.

## **Send Confirmation**

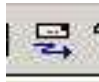

Click on E-mail Confirmation icon. Box will pop up with email address, click ok. Click Envelope and select "Format Adobe Acrobat" and click ok. Save to

Shared/Reservations/Confirmations/\**current year*\* Conference or Social Confirmations/month. Change file name to guest last name, arrival date, your initials. Save. Exit. Prompt will ask "Email this Confirmation?" Select yes.

## Notes:

Comments- Enter any useful comments in the comments box on the Comments and Special Requests tab. Internal comments should be made 5 lines down. Anything above 5 lines will print on the guest confirmation. After a reservation is made, type "Thank you!" on the top line of the comments tab and it will appear on the confirmation.

If room is being held temporarily while the guest checks with others in party, enter "48-hour hold" in comments and set up a trace to check on this reservation in 48 hours.

# Traces

To trace yourself or someone else of important reminder, on Comments and Special Requests tab, open new trace

| 📭 🔍 🏠 🖬 🌯 🕫 🌆 🛊                      | i 🚧 🙁 🖙 🖬 🚜 🎽     | 5 🙁 🗠   💷 🧧     | 😚 Špa 🍅 盾      | I 🗊 😤 12 💕 🖛 🛆 🤫 | 2 |
|--------------------------------------|-------------------|-----------------|----------------|------------------|---|
| General Stay Information             | Comments and S    | pecial Requests | ۲ <u>ـــــ</u> | Stay Preferences |   |
|                                      |                   |                 |                |                  |   |
| Special Instructions and/or Comments |                   | . I î.e.l.      | ID             |                  |   |
| thank you!                           | Late shareh and   | J LINK          | hon Partu      |                  |   |
|                                      |                   |                 | Donirally      |                  |   |
|                                      | All Calls Allowed | <b>_</b>        |                |                  |   |
|                                      | VIP Code          |                 |                |                  |   |
|                                      | <u> </u>          |                 |                |                  |   |
|                                      |                   |                 |                |                  |   |
|                                      |                   |                 |                |                  |   |
| Send Confirmation?                   |                   |                 |                | 0.00             |   |
| Conf Type 1 Conf Type2               |                   |                 |                | 0.00             |   |
|                                      |                   | T D             |                | <b>D</b> .       |   |
| Frequested Un                        |                   | Trace Reason    |                |                  |   |
|                                      |                   |                 |                |                  |   |
|                                      |                   | ( B) X          |                |                  |   |
|                                      |                   |                 | TASK           | TRACE DATE       |   |
|                                      |                   |                 |                |                  |   |
|                                      |                   |                 |                |                  |   |
|                                      |                   |                 |                |                  |   |
|                                      |                   |                 |                | •                |   |
|                                      |                   |                 |                |                  |   |
|                                      |                   |                 |                |                  |   |

|                   | uest Tasks |                |              |                   |
|-------------------|------------|----------------|--------------|-------------------|
| Trac              | e To:      |                | Adding       |                   |
|                   | User       | First Name     | Last Name    |                   |
| 口                 | BEN        | Ben            | Thuringer    |                   |
|                   | BIN        | Sara           | Binkley      |                   |
|                   | BMB        | BECKY          | BOHNENSTINGL | /                 |
|                   | CAR        | CHARLOTTE      | ROSE         |                   |
|                   | CBT        | BRIAN          | THURINGER    |                   |
|                   | CJH        | CHAD           | HANSEN       | -/                |
|                   | СІК        | CHET           | KIESELHOBST  |                   |
| $\mathbf{\nabla}$ | CLL        | CARA           | LANZ         | ľ                 |
|                   | LIP        | CHAD           | PARKS        |                   |
|                   | DDR        | DINING         | SUPERVISOR   |                   |
|                   | DGR        | Don            | Ruis         |                   |
|                   | DJB        | DENISE         | BICKFORD     |                   |
|                   | DKL        | DARRELL        | LORENZ       | /                 |
|                   | DMP        | Donna          | Peppel       |                   |
|                   | DMW        | DOLLY          | WINKELS      | -                 |
| Tasl              | Trace Date | : 03/26/2013 🕂 | Complete:    |                   |
|                   |            |                |              | _                 |
|                   |            |                |              |                   |
| 0                 |            |                |              | $\mathbf{\Sigma}$ |

Check the name(s) of the person(s) you wish to trace; it can be yourself

Select the date you wish the person to receive the trace (2 days before the guest's stay is usually a good rule of thumb)

Type comments regarding the trace in the task box

Save and exit.